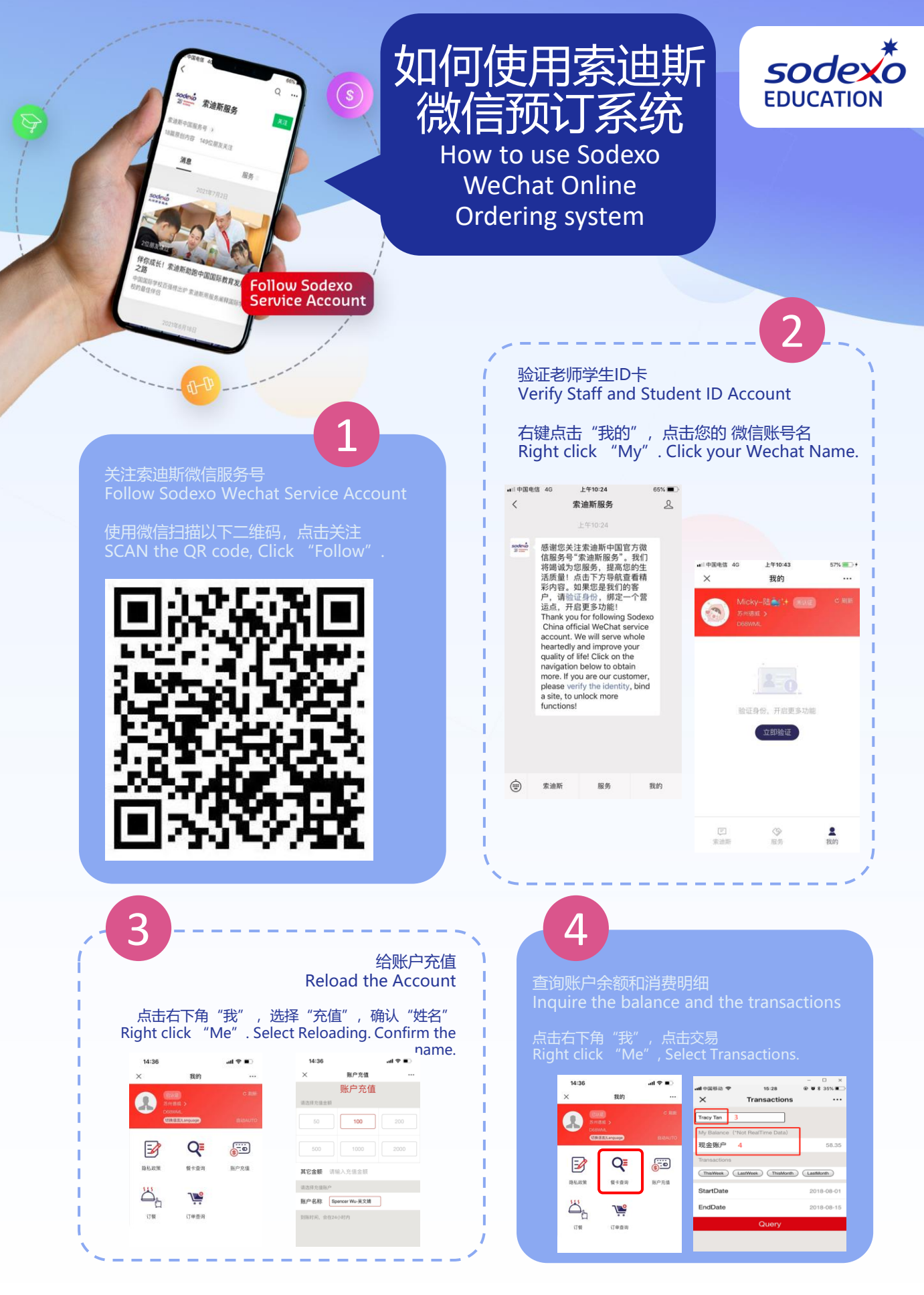

如果界面中没有显示你的账户名字请联系联系驻场管理员 (Eleven 15995818609) If your account name doesn't show, please contact our on-site manager (Eleven 15995818609).

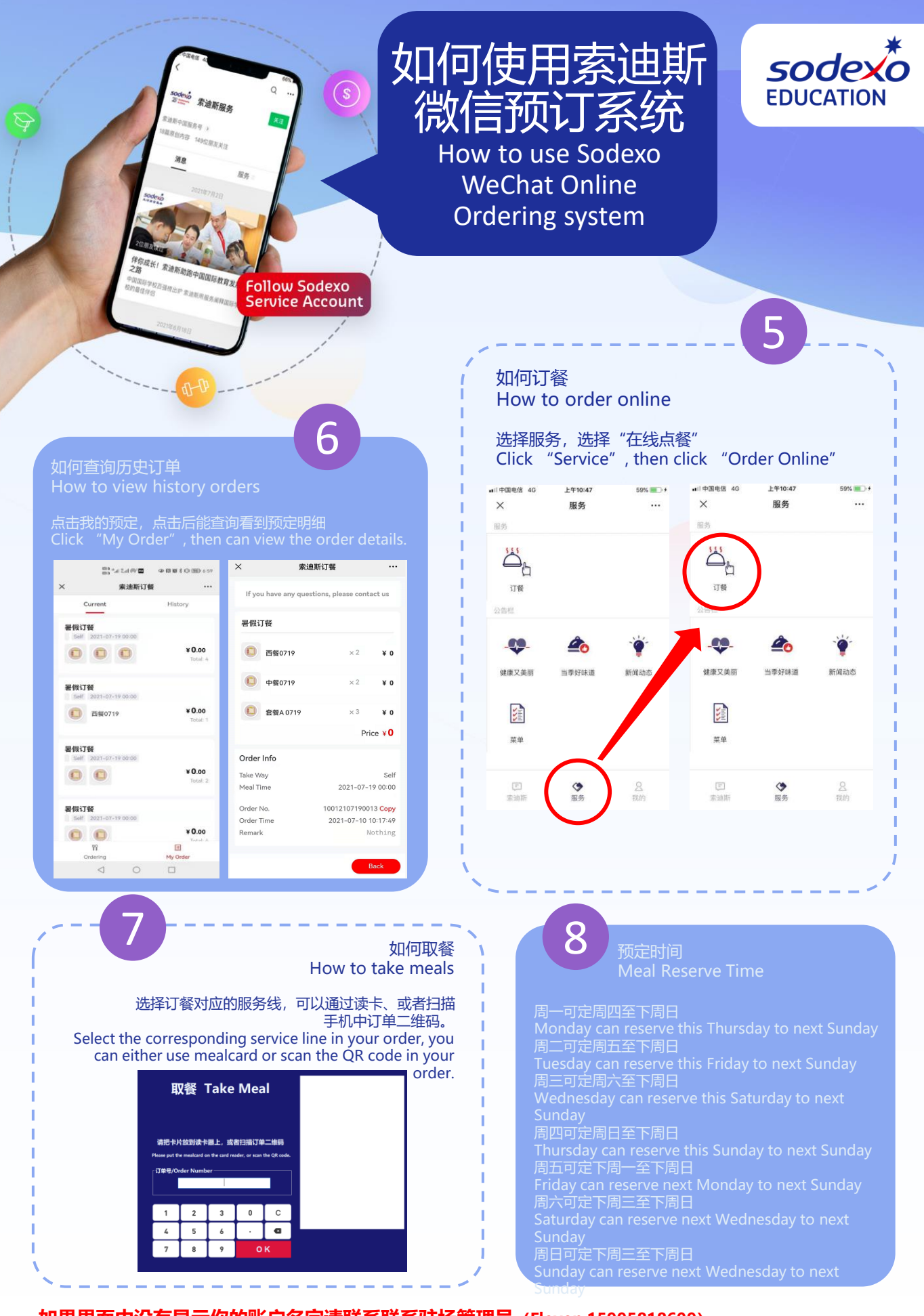

如果界面中没有显示你的账户名字请联系联系驻场管理员 (Eleven 15995818609) If your account name doesn't show, please contact our on-site manager (Eleven 15995818609).